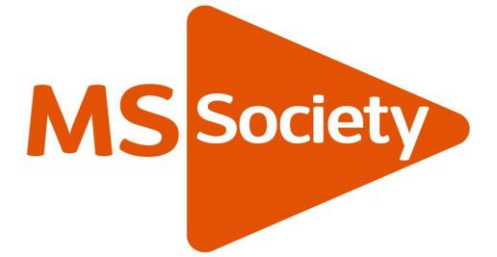

# Guide to using Zoom

# Hosting a meeting

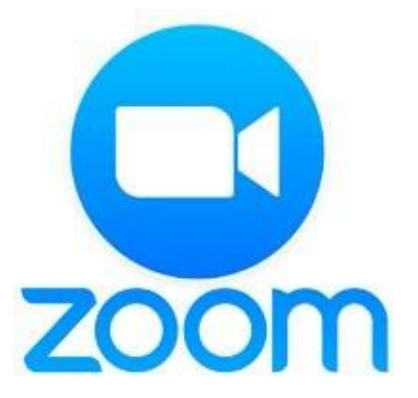

### Contents

| How to schedule and host a Zoom meeting           | 3  |
|---------------------------------------------------|----|
| Online security - Making your Zoom session secure | 6  |
| What Zoom looks like and how to use its functions | 7  |
| View:                                             | 7  |
| Tool Bar:                                         | 9  |
| Audio and visual settings:                        | 9  |
| Chat function:                                    | 9  |
| Screen sharing:                                   | 10 |
| Finishing the Zoom meeting:                       | 12 |
| Guide evaluation                                  | 13 |

### How to schedule and host a Zoom meeting

To schedule and host a Zoom meeting you'll need to set up a Zoom account.

1. Go to <a href="https://zoom.us/">https://zoom.us/</a> and click the 'Sign up, its free' button

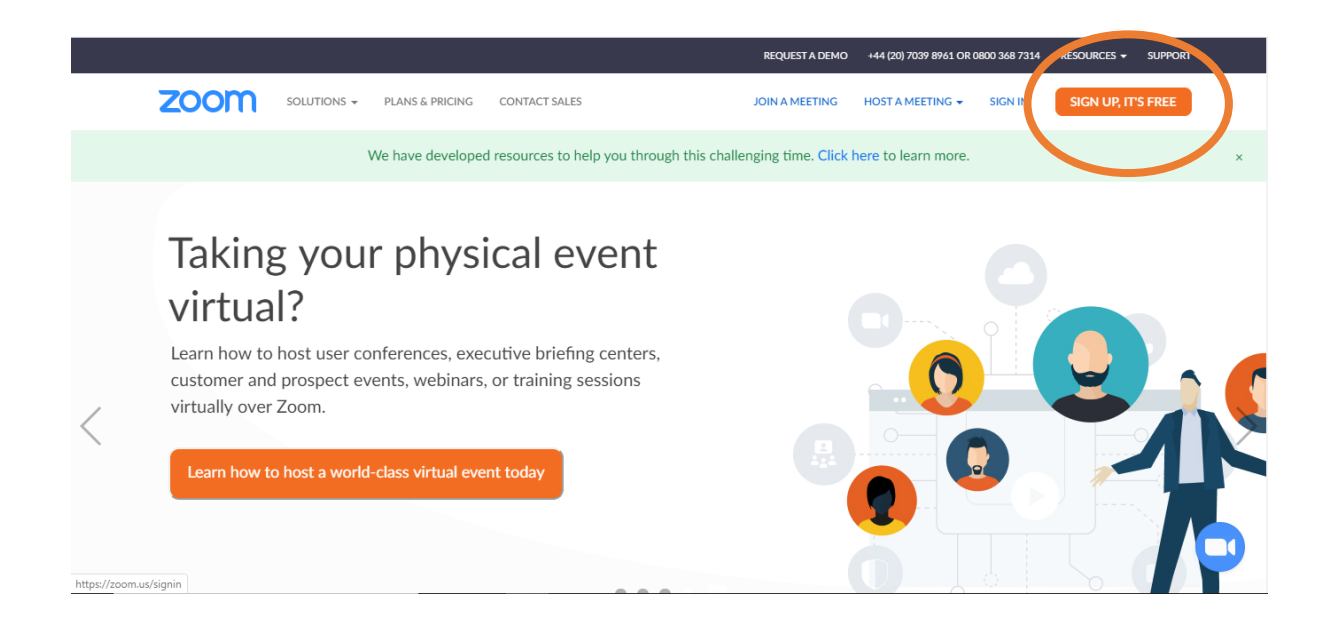

2. You'll be asked to provide your email address and your date of birth

|      |             |                 |                                                       | REQUEST A DEMO                  | +44 (20) 7039 8961 OR 0 | 100 368 7314     | resources 🖌 Supp   | ORT     |
|------|-------------|-----------------|-------------------------------------------------------|---------------------------------|-------------------------|------------------|--------------------|---------|
| zoom | SOLUTIONS + | PLANS & PRICING | CONTACT SALES                                         | JOIN A MEETING                  | HOST A MEETING +        | SIGN IN          | SIGN UP, IT'S FREE |         |
|      |             |                 |                                                       |                                 |                         |                  |                    |         |
|      |             |                 | Sign                                                  | Up Free                         |                         |                  |                    |         |
|      |             |                 | Your work email address                               |                                 |                         |                  |                    |         |
|      |             |                 |                                                       |                                 |                         |                  |                    |         |
|      |             |                 | Zoom is protected by reCAPTCHA a<br>of Service apply. | nd the Privacy Policy and Terms |                         |                  |                    |         |
|      |             |                 | S                                                     | ign Up                          |                         |                  |                    |         |
|      |             |                 | Already have                                          | an account? Sign in.            |                         |                  |                    |         |
|      |             |                 |                                                       |                                 |                         |                  |                    |         |
|      |             |                 |                                                       |                                 |                         |                  |                    |         |
|      |             |                 |                                                       | REQUEST A D                     | MO +44 (20) 7039 896    | L OR 0800 368 73 | 14 RESOURCES -     | SUPPORT |
| zoom | SOLUTIONS + | PLANS & PRICING | CONTACT SALES                                         | JOIN A MEETIN                   | IG HOST A MEETING       |                  | SIGN UP, IT        | 'S FREE |
|      |             |                 |                                                       |                                 |                         |                  |                    |         |
|      |             | For             | verification, pleas                                   | e confirm your date             | of birth.               |                  |                    |         |
|      |             |                 | Month v Day                                           | ✓ Year ✓ Continu                | ie                      |                  |                    |         |

This data will not be stored

3. You'll then be sent a verification email to the email address you provided.

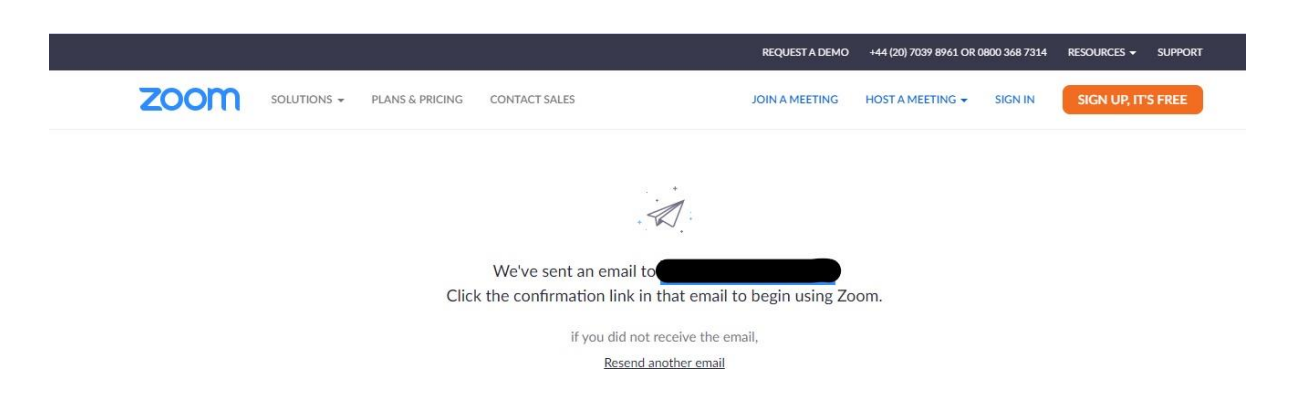

- 4. Go to your email account and click on the verification link.
- 5. After clicking on the verification link, you'll be taken to your Zoom profile page where you can add a picture, and complete other details. To create a meeting, click on the 'Schedule a meeting' text.

|                                                                        |                       |                                           | REQUEST A DEMO | +44 (20) 7039 8961 OR 0800 368 7314 | RESOURCES -      | SUPPORT |
|------------------------------------------------------------------------|-----------------------|-------------------------------------------|----------------|-------------------------------------|------------------|---------|
| ZOOM SOLUTIONS - PLANS & P                                             | PRICING CONTACT SALES |                                           | SCHEDULE A     | MEETING JCN A MEETING               | HOST A MEETING - |         |
| PERSONAL Profile Meetings Webinars Recordings                          | Change                | مر نامین کار<br>ا                         |                |                                     | Edit             |         |
| Settings                                                               | Personal Meeting ID   | Show                                      | Show           |                                     | Edit             |         |
| ADMIN                                                                  |                       | $\times$ Use this ID for instant meetings |                |                                     |                  |         |
| <ul> <li>&gt; User Management</li> <li>&gt; Room Management</li> </ul> | Sign-In Email         | Show<br>Linked accounts:                  |                |                                     | Edit             |         |
| Account Management     Advanced                                        | User Type             | Basic \varTheta Upgrade                   |                |                                     |                  |         |
|                                                                        | Capacity              | Meeting 100 @                             |                |                                     | (                | ielp    |

6. You'll then be able to set up details for your Zoom meeting, like date, time and duration of the meeting. You can also add the subject and add a description of the meeting.

|                      |                            | REQUEST A DEMO 144 (20) 7039 8961 OR 0800 368 7314 RESOURCES 👻 SUPPORT                   |
|----------------------|----------------------------|------------------------------------------------------------------------------------------|
|                      | NS & PRICING CONTACT SALES | SCHEDULE A MEETING JOIN A MEETING HOST A MEETING +                                       |
| PERSONAL             | My Meetings > Schedule a N | feeting                                                                                  |
| Profile              | Schedule a Meeting         |                                                                                          |
| Meetings             | Schedule a meeting         |                                                                                          |
| Webinars             | Торіс                      | My Meeting                                                                               |
| Recordings           | Description (Optional)     | Enter your meeting description                                                           |
| Settings             |                            |                                                                                          |
|                      |                            |                                                                                          |
| ADMIN                | When                       | 04/21/2020 🖩 6:00 v PM v                                                                 |
| > User Management    |                            |                                                                                          |
| > Room Management    | Duration                   | $1 \sim hr 0 \sim min$                                                                   |
| > Account Management |                            | Your Zoom Basic plan has a 40-minute time limit on meetings with 3 or more participants. |
| > Advanced           |                            | Upgrade now to enjoy unlimited group meetings.Upgrade Now Do not show this message again |
|                      |                            |                                                                                          |

**NOTE:** The basic free Zoom accounts have a 40 minute meeting duration limit for three or more participants. If you're planning to host a meeting that's longer than 40 minutes, you'll have to schedule two, or more, 40 minute meetings, one after another.

You may want to schedule a short break between your consecutive meetings, to give your participants time for a comfort break or to get a drink.

Your group can purchase a full membership for a monthly payment, which can be cancelled at any time. You can then use Zoom with no time limits.

For <u>information on how to upgrade to full membership</u>, <u>click here</u>. To cancel <u>visit</u> 'How do I cancel my subscription page' here.

7. Once you've set up your meeting, send an invitation to your intended participants. You can either do this via a calendar invitation, or by including a link in an email.

| 💿 Video Conferencing, W 🗙 🚺 Microsoft Office H | lome 🗙   🔕 Volunteering Tear | m - Pr: 🗴 🛛 🧕 ZOOM screen shots.do: 🗴 📄 🔤 przejskub@yshoo.co.ul: 🗙 💽 Meeting Information - 🖯 🗙 🕂 🗕 🧰 🗙 |
|------------------------------------------------|------------------------------|----------------------------------------------------------------------------------------------------|
| ← → C ☆ 🏻 us04web.zoom.us/meetin               | ng/73196461072               | 🕶 🚖 🔩 😪 🛛 🕄                                                                                            |
| 🚯 Facebook 🎯 Twitter / Home 😾 Yahoo! UK        | Mail – jacob.przekla 😫 Lat   | test news, sport a 🖸 YouTube - Broadcas 🔤 NBA.com 📕 Sky Sports - Sports                                |
|                                                |                              | REQUEST A DEMO 144 (20) 7039 8761 OR 0800 368 7314 RESOURCES - SUPPORT                                 |
| ZOOM SOLUTIONS - PLANS &                       | PRICING CONTACT SALES        | SCHEDULE A MEETING JOIN A MEETING HOST A MEETING +                                                     |
| PERSONAL                                       | My Meetings > Manage "I      | 'My Meeting"                                                                                           |
| Profile                                        |                              | Start this Meeting                                                                                     |
| Meetings                                       | Topic                        | My Meeting                                                                                             |
| Webinars                                       | Time                         | Avr 21, 2000 with Milliondon                                                                           |
| Recordings                                     |                              |                                                                                                    |
| Settings                                       |                              | bd to Kar Google Calendar                                                                              |
|                                                | Meeting ID                   | 731-9646-1072                                                                                          |
| ADMIN                                          |                              |                                                                                                    |
| > User Management                              | Meeting Password             | Show                                                                                                   |
| > Room Management                              |                              |                                                                                                    |
| > Account Management                           | Join URL:                    | https://us04web.zoom.us/j/73196461072?pwd=NExRd0tXUms5SINsNjFVaDIPTnNWZz09                             |
| > Advanced                                     | Mideo                        | Next Off                                                                                               |
| javascript;                                    | VIGEO                        |                                                                                                    |
| F Cype here to search                          | 0 H 🤇                        | D                                                                                                    |

## Online security - Making your Zoom session secure

If you're considering exploring Zoom as a way to host your team meetings or socials, here are five ways to make sure your Zoom meeting is safe for you and your users.

#### When setting up your Zoom meeting:

- Don't make meetings or classrooms public. In Zoom, there are two
  options to make a meeting private. Require a meeting password or use
  the waiting room feature and control the admittance of guests or both!
  If using the waiting room, ensure you are checking each attendee name
  and exercise caution admitting anyone whose name you don't recognise.
- 2. Change screen sharing to "Host only."

You can manage all the options described above from the 'Meetings' page of your Zoom account (scroll down to see all available set up options).

| 🖸 Video Conferencing, We 🗙   🧯 Microsoft Office H               | ome 🗙 🛛 🛐 Volunteering Team | - Pro 🗙 🛛 🚾 ZOOM screen shots.doo 🗙 📄 przejakub@yahoo.c | co.uk 🗙 💽 Meeting Information - 2   | × + - • ×                                                                                                    |
|-----------------------------------------------------------------|-----------------------------|---------------------------------------------------------|-------------------------------------|----------------------------------------------------------------------------------------------------|
| ← → C ☆ 🏻 us04web.zoom.us/meetin                                | g/73196461072               |                                                         |                                     | 🕶 🛧 🍳 🌄 🕗 :                                                                                                    |
| 😝 Facebook 🈏 Twitter / Home 👿 Yahoo! UK 🚦                       | Mail – jacob.przekla 🤮 Late | st news, sport a 🔹 YouTube - Broadcas 🔤 NBA.com 📘 S     | ky Sports - Sports                  | Other bookmarks                                                                                                    |
|                                                                 |                             | REQUEST A                                               | DEMO +44 (20) 7039 8961 OR 0800 368 | 3 7314 RESOURCES - SUPPORT                                                                                                    |
|                                                                 | PRICING CONTACT SALES       | sci                                                     | HEDULE A MEETING JOIN A MEETIN      | NG HOST A MEETING -                                                                                                    |
| PERSONAL                                                        | My Meetings > Manage "N     | y Meeting"                                              |                                     |                                                                                                    |
| Profile<br>Meetings                                             | Торіс                       | My Meeting                                              |                                     | Start this Meeting                                                                                                    |
| Webinars<br>Recordings                                          | Time                        | Apr 21, 2020 06:00 PM London                            | der ( ist )                         |                                                                                                    |
| Settings                                                        |                             | Add to 31 Google Calendar                               | lar (.ics)                          |                                                                                                    |
| ADMIN                                                           | Meeting ID                  | 731-9646-1072                                           |                                     |                                                                                                    |
| > User Management                                               | Meeting Password            | Show                                                    |                                     |                                                                                                    |
| <ul> <li>Koom Management</li> <li>Account Management</li> </ul> | Join URL:                   | https://us04web.zoom.us/j/73196461072?pwd=NExRd0tX      | Ums5SINsNjFVaDIPTnNWZz09            | Copy the invitation                                                                                                    |
| > Advanced<br>javascript;                                       | Video                       | Host Off                                                |                                     | () Help                                                                                                    |
| $\therefore$ Type here to search                                | 0 🛱 🤇                       | 🗖 🛱 😰                                                   |                                     | 「「」     「「」     「」     「「」     「」     「」     「」     「」     「」     「」     「」     「」     「」     「」     「」     「」     「」     「」     「」     「」     「」     「」     「」     「」     「」     「」     「」     「」     「」     「」     「」     「」     「」     「」     「」     「」     「」     「」     「」     「」     「」     「」     「」     「」     「」     「」     「」     「」     「」     「」     「     「」     「     「     「     「     「     「     「     「     「     「     「     「     「     「     「     「     「     「     「     「     「     「     「     「     「     「     「     「     「     「     「     「     「     「     「     「     「     「     「     「     「     「     「     「     「     「     「     「     「     「     「     「     「     「     「     「     「     「     「     「     「     「     「     「     「     「     「     「     「     「     「     「     「     「     「     「     「     「     「     「     「     「     「     「     「     「     「     「     「     「     「     「     「     「     「     「     「     「     「     「     「     「     「     「     「     「     「     「     「     「     「     「     「     「     「     「     「     「     「     「     「     「     「     「     「     「     「     「     「     「     「     「     「     「     「     「       「       「       「 |

#### **Prior to your meeting:**

3. Don't share your Zoom links publicly, for example sharing them on social media. Instead, provide the link directly to specific people.

#### During your meeting:

- 4. Zoom has a chat function, so people can type messages to other participants. If you're going to use this function, let your participants know if you're not going to share links via chat. And if they do see a link shared here which is not from you, ask them not to click on it.
- 5. If all else fails and someone does behave in an inappropriate way on your session, as meeting host you have the option to mute their microphone, stop their video or remove them from the session. You can do this through the 'Manage Participants' function in your Zoom tool bar.

| Zoom                     |                                   |                    | -                                   | ð ×        |
|--------------------------|-----------------------------------|--------------------|-------------------------------------|------------|
|                          | Talking:                          |                    | ·                                   |            |
|                          |                                   |                    | Jacob (Me)                          | ₽ 🕬        |
|                          |                                   |                    | JP Jacob Przeklasa (Host)           | ₽ 🗖        |
| Meeting Topic:           | Jacob Przeklasa's Zoom Meeting    |                    |                                     |            |
| Host:                    | Jacob Przeklasa                   |                    |                                     |            |
| Password:                | 121158                            |                    |                                     |            |
| Invitation URL:          | https://zoom.us/j/91097250947?pwd | I=VUtqWkdTR2F5dUFR |                                     |            |
|                          | Copy URL                          |                    |                                     |            |
| Participant ID:          | 500325                            |                    | Invite Mute Me                      | Raise Hand |
|                          |                                   |                    | Zaam Gaun Chat                      |            |
|                          |                                   | 2                  | <ul> <li>Zoom Group Chat</li> </ul> |            |
| Join Audio               | Share Screen                      | Invite Others      |                                     |            |
| Computer Audio Connected |                                   |                    |                                     |            |
|                          |                                   |                    |                                     |            |
|                          | $\frown$                          |                    | To: Everyone 🛩                      | )          |
| Ŷ ^ ZI ^                 | 2 Chat (Alt+H)                    | O Leave Meeting    | Type message here                   |            |
| Mute Start Video         | Participants Chat Share Screen    | Record             |                                     |            |
|                          |                                   |                    |                                     |            |

## What Zoom looks like and how to use its functions

### View:

After connecting with a computer, laptop, tablet or smartphone with a camera, you'll be able to see the meeting participants.

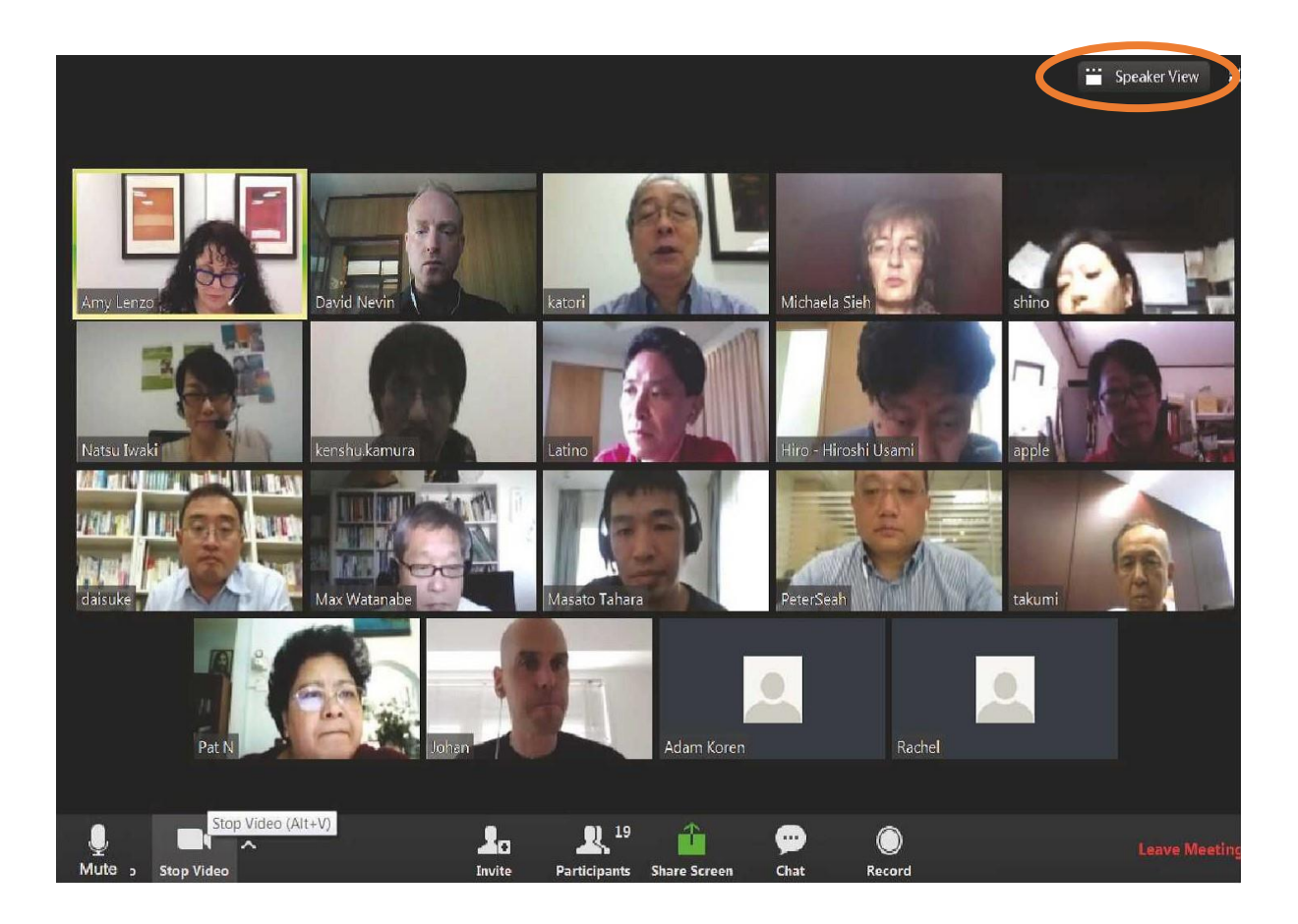

You can switch your view to 'Speaker View' (top right hand corner of your Zoom window), where you'll see only the person who is speaking. Everyone else will be visible as small images either across the top or down the right hand side of your screen.

Or you can choose 'Gallery View', which is what you can see on the picture above, and where you can see everyone laid out in a grid of same-size images.

The little icon to the right of the 'View' button is for 'full screen' which means Zoom will fill all of your screen.

Play around with the buttons to get the view that you like best.

**Note:** If the host uses the 'Spotlight' function, then you won't be able to use 'Gallery View'.

### **Tool Bar:**

The tool bar runs along the bottom of your Zoom screen.

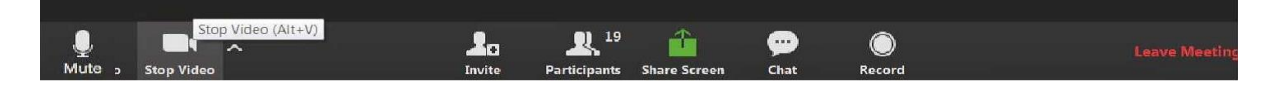

If you cannot see it, scroll or click towards the bottom of your Zoom screen and it will show up.

### Audio and visual settings:

If you see a red line running across any of these icons it means that either audio or video is disabled. Click on the icon to change your preference (the red line will disappear once you enable the option)

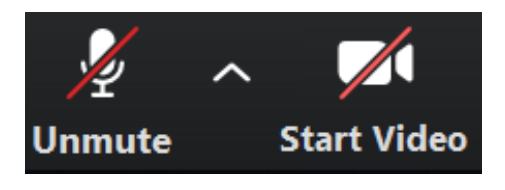

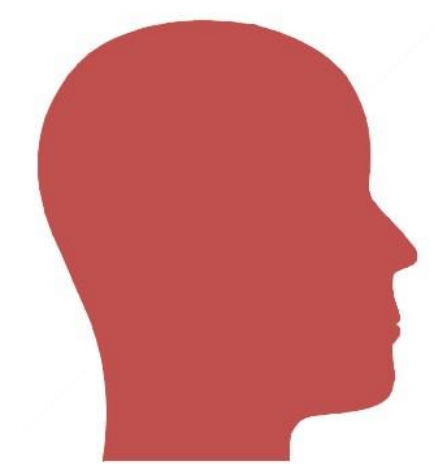

**TIP:** You should keep the audio muted if you're not speaking. This will help others to hear the speaker clearly and may improve the quality of your connection. But do not forget to unmute yourself (click on the microphone icon) if you would like to speak, so others can hear you.

For further support on checking your audio and visual settings (or advising your participants about their audio and visual set up) please <u>watch this video</u>.

### **Chat function:**

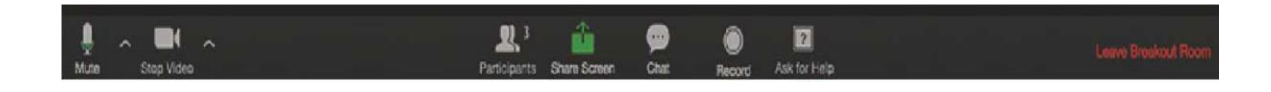

Click on the 'Chat' button (in the tool bar 🔛 ) to type messages to each other.

Clicking on 'Chat' will open up another section on your screen. This function means you can write messages to 'Everyone' in the meeting or a private message to a specific person.

| Zoom                                   |                                                     | - 0 >                                | ×     |
|----------------------------------------|-----------------------------------------------------|--------------------------------------|-------|
| 0                                      | Talking:                                            | <ul> <li>Participants (2)</li> </ul> |       |
|                                        |                                                     | Jacob (Me)                           | 26    |
|                                        |                                                     | JP Jacob Przeklasa (Host)            | Z⁄n - |
| Meeting Topic:                         | Jacob Przeklasa's Zoom Meeting                      | -                                    |       |
| Host:                                  | Jacob Przeklasa                                     |                                      |       |
| Password:                              | 121158                                              |                                      |       |
| Invitation URL:                        | https://zoom.us/j/91097250947?pwd=VUtqWkdTR2F5dUFR  |                                      |       |
|                                        | Copy URL                                            |                                      |       |
| Participant ID:                        | 500325                                              | Invite Mute Me Raise Hand            |       |
| Join Audio<br>Computer Audio Connected | Share Screen Invite Others                          | ✓ Zoom Group Chat                    |       |
| 🔮 A 🌠 A<br>Mute Start Video            | Participants Chat Share Screen Record Leave Meeting | To: Everyone ♥<br>Type message here  | .)    |

To send a private message, click the arrow to right of 'Everyone' and it will drop down a list of all participants. Click on the person's name and send them a message that only you and they can see.

You can see a list of the participants in the meeting by clicking on the

'Participants' icon

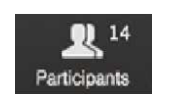

### Screen sharing:

Screen sharing means that you can show what's on your screen to other participants in your meeting. This could be helpful if you're delivering a presentation (so others can see slides or images that you're talking about). Or if you'd like to use the 'Whiteboard' option, where you can type notes from the meeting and share those with others instantly.

To share your screen you need to click on the 'Share Screen' button in the Zoom task bar and choose which screen or 'Whiteboard' you'd like to share.

Once you've decided what you'd like other participants to see, click the blue 'Share' button in the bottom right hand corner, to start sharing your screen. Other participants will then able to see what's on your screen.

| Select a window or an application that your select a window or an application that you select the select a select a s | ou want to share                                                                                                    |             | ×     |
|----------------------------------------------------------------------------------------------------|----------------------------------------------------------------------------------------------------|-------------|-------|
|                                                                                                    | Basic Advanced                                                                                                    | l Files     |       |
|                                                                                                    |                                                                                                    |             |       |
|                                                                                                    | 2                                                                                                    | <b>•</b>    |       |
| Screen                                                                                                    | Whiteboard                                                                                                    | iPhone/iPad |       |
| Internet (Internet - Internet)         Internet (Internet)         Internet (Internet)           Internet (Internet)         Internet (Internet)         Internet (Internet)           Internet (Internet)         Internet (Internet)         Internet)           Internet (Internet)         Internet)         Internet           Internet (Internet)         Internet)         Internet           Internet         Internet         Internet                                                                                                    | Diam balls day.<br>Sign in                                                                                                    |             |       |
|                                                                                                    | (Interpretation         (Interpretation)           (Interpretation)         (Interpretation)           (Interpretation)         (Interpretation)           (Interpretation)         (Interpretation)           (Interpretation)         (Interpretation) |             |       |
| Launch Meeting - Zoom - Googl                                                                                                    | Zoom Cloud Meetings                                                                                                    |             |       |
| Share computer sound Optim                                                                                                    | ize Screen Sharing for Video Clip                                                                                                    |             | Share |

When you want to stop screen sharing, click on the red 'Stop Share' button at the top of your Zoom window.

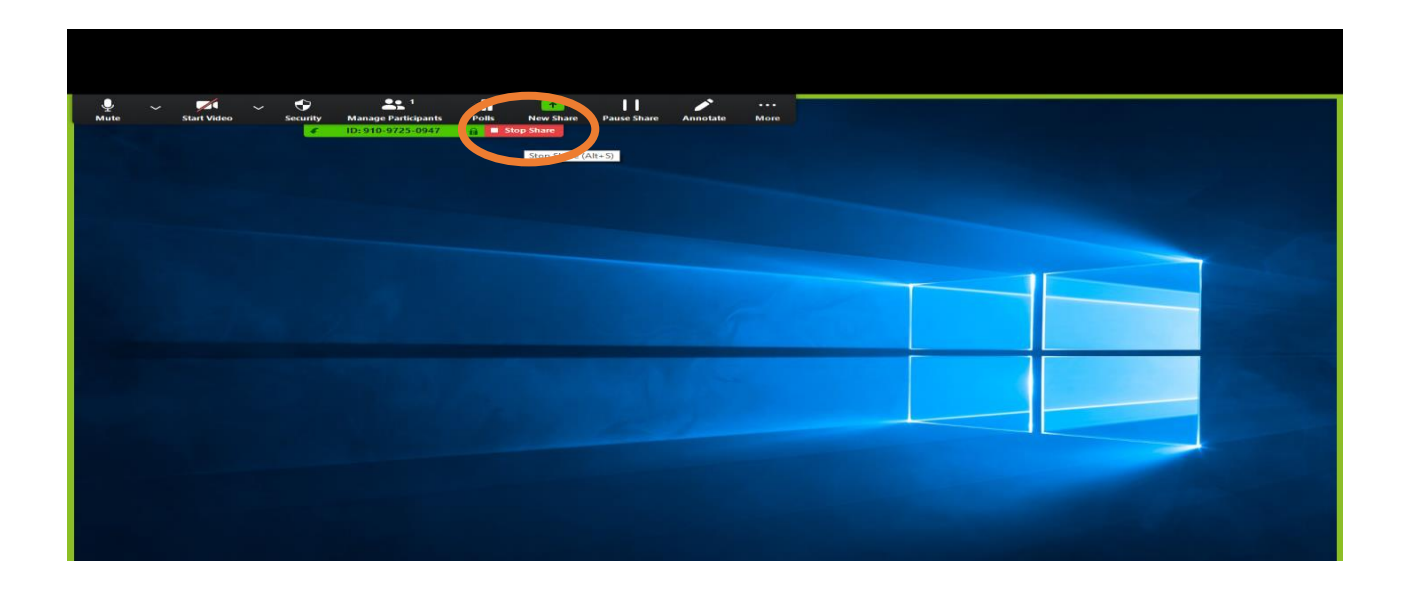

### Finishing the Zoom meeting:

To exit a Zoom meeting, click on the red 'Leave Meeting' text in the bottom left corner of your Zoom window.

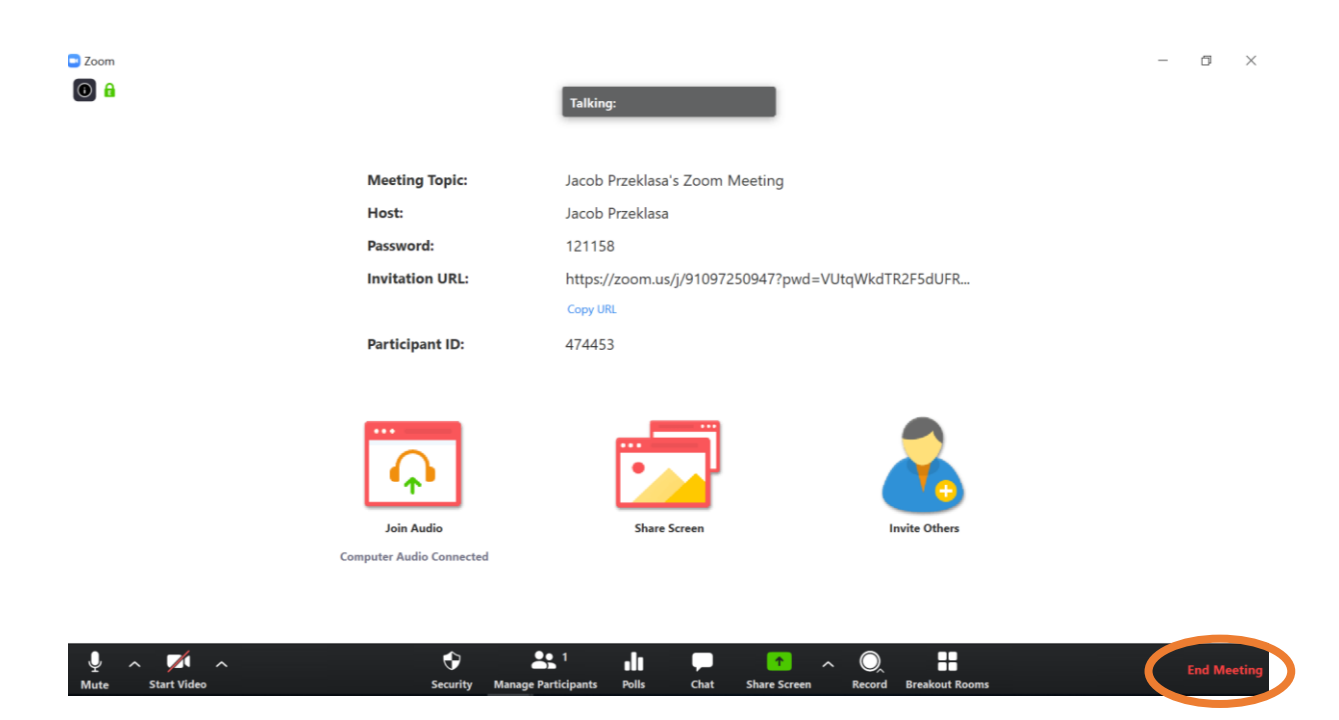

### Guide evaluation

Please fill out this short <u>evaluation survey</u> to help inform analysis of our learning resources.